# Hogyan tudsz regisztrálni az **Ügyfélkapu+**-ra **csak számítógépen**, ha nincs okostelefonod?

Nyisd meg az <u>Ügyfélkaput</u>, (<u>https://ugyfelkapu.gov.hu/</u>) és jelentkezz be a **régi ügyfélkapus** bejelentkezéseddel.

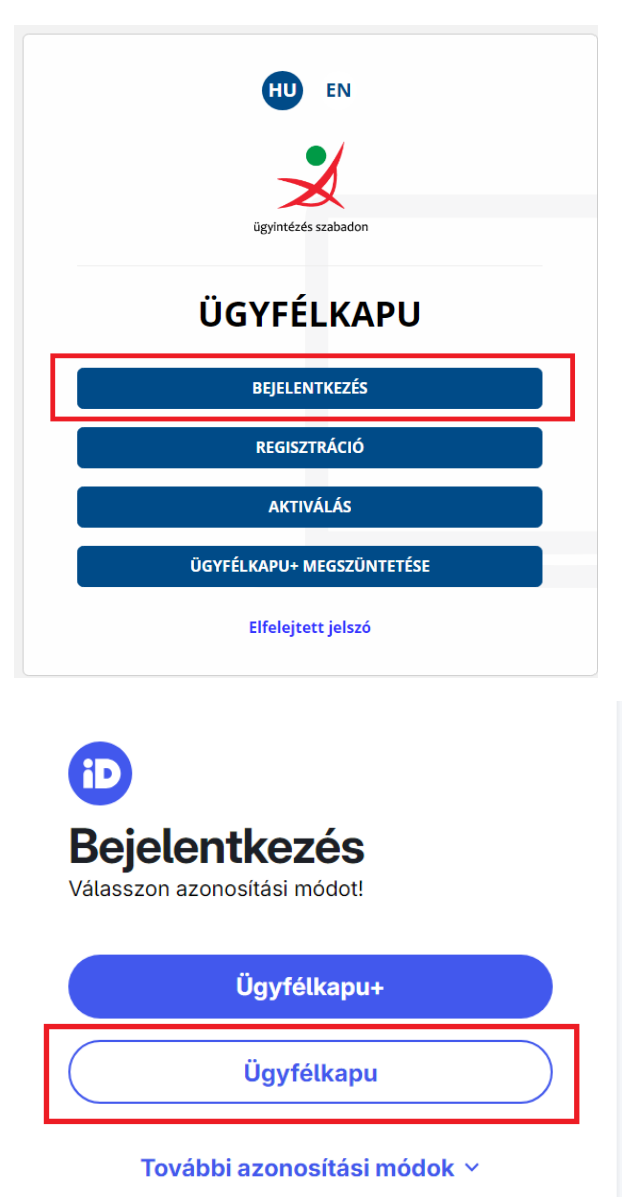

| ügyintézés szabadon<br>ÜGYFÉLKAPU |
|-----------------------------------|
| AZONOSÍTÁS                        |
| FELHASZNÁLÓNÉV<br>JELSZÓ          |
| BEJELENTKEZÉS                     |
| Azonosítás megszakítása           |
| Még nem regisztrált?              |
| Elfelejtett jelszó                |

Kattints az Ügyfélkapu+ igénylése gombra,

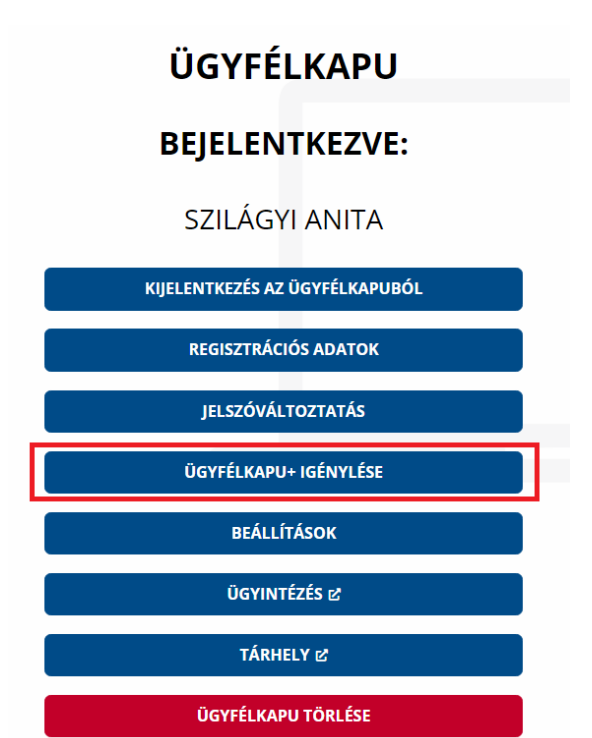

majd a Tovább az Ügyfélkapu+ igényléséhez gombra.

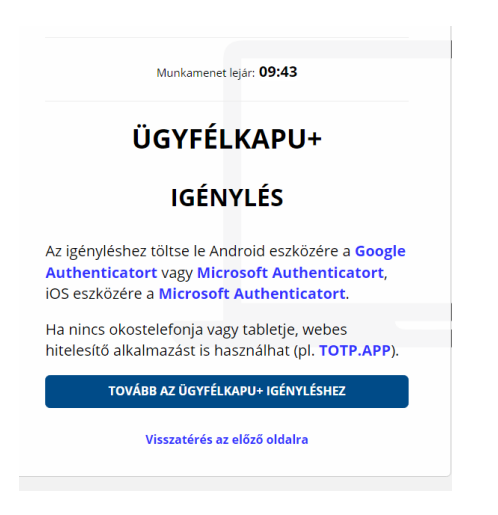

A képernyőn megjelenik egy QR-kód.

## Figyelem! Itt állj meg!

Előbb **készíts egy képet a QR kódról**, valamilyen formában (Képernyőmetsző, print screen, stb), és mentsd el egy előre létrehozott mappába.

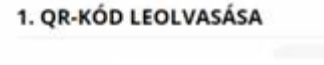

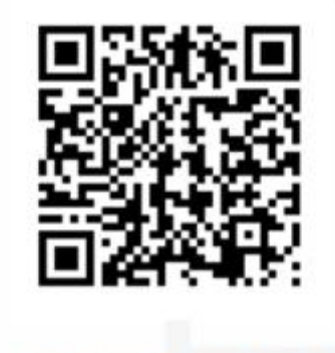

Nem tudom beolvasni a kódot

Új kódot kérek

Majd kattints a "*Nem tudom beolvasni a kódot*" szövegre, a megjelenő kódot is másold ki, fotózd le, vagy bármilyen formában mentsd el.

Ez a QR kód kép vagy maga a karaktersorozat a későbbiekben lehet, hogy kelleni fog, például készükékváltáskor.

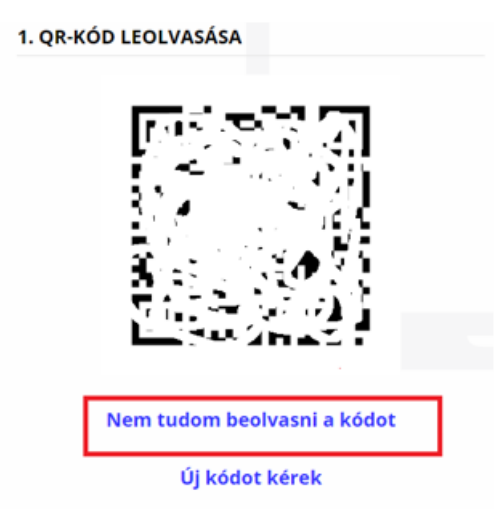

## 1. QR-KÓD LEOLVASÁSA

Ha a készüléke nem olvassa be a képet, a mobilalkalmazásban válassza a manuális beállítást és adja meg az alábbi karaktersort. A fiók nevét a kód beírásánál Ön határozhatja meg (célszerű beszédes elnevezést megadni, mint például az ügyfélkapus felhasználónév).

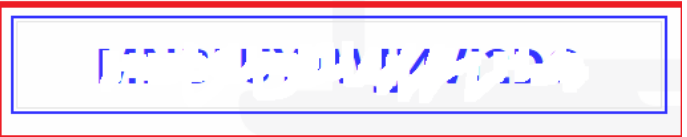

Inkább kérem a QR-kódot

Nyiss egy új ablakot a számítógépen és indítsd el a https://totp.app/ hitelesítő alkalmazást és nyomd meg a + jelet.

| ~        | Online one-time password gen × +                                                                                                    |
|----------|----------------------------------------------------------------------------------------------------|
| 4        | → C (≒ totp.app                                                                                                    |
|          |                                                                                                    |
| A second |                                                                                                    |
|          | +                                                                                                    |
| 1        | OTPAPP - is a online generator of one-time passwords, based on TOTP (RFC 6238) algorithm. A web-based analog of the Google Authenticator mobile application                                                                                                    |
| 1        | tow to connect: An application using one-time passwords, based on TOTP algorithm, must provide a secret key. Add this secret key to TOTP.APP. The application e-time password is generated. If you connect a site, you can specify the name of this site in the application name. After application is added, TOTP.APP will a                                                                                                    |
| 1        | tow to use: Add TOTPAPP to your browser bookmarks. When the connected application requests a one-time password, go to TOTPAPP, look at the current on<br>Ind TOTPAPP used on the same device, you can simply click on the current one-time password, it will be copied to clipboard, then simply paste the password i<br>ot have to copy it again, most applications take the previous one-time password for about 30-60 seconds. |
| 1        | aution! All TOTP.APP data is stored only in the memory of your browser (is not stored on our server). When you clear browser cache or reinstall browser, all yo<br>ackup copies so that if necessary, you can restore your applications to TOTP.APP.                                                                                                    |
| Ŀ        | sution! The TOTD algorithm is tied to the current time. TOTD ADD will generate the correct greating passwords only if the time on your device is set correctly                                                                                                    |

## Ha megnyomtad meg a + jelet, ezt fogod látni.

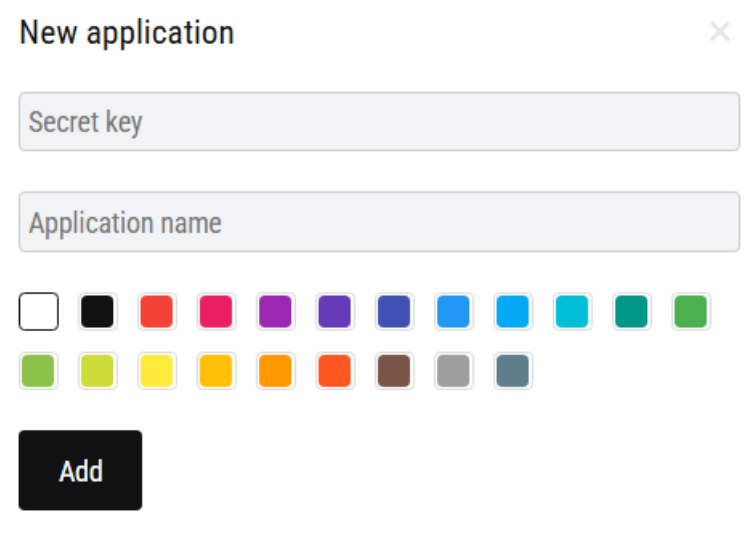

### Scan QR

A **Secret key** mezőbe **másold be vagy írd be** azt a **karaktersorozatot**, amit kaptál, amikor megnyomtad a "*Nem tudom beolvasni a kódot*" menüpontot.

Az **Application name** mezőbe azt írsz, amit akarsz, célszerű az adott ügyfélkapura vonatkozóan megadni egy nevet.

Ilyesmit fogsz látni az adatok megadása után.

| New    | applica   | tion    |      |  |  |  |
|--------|-----------|---------|------|--|--|--|
| N      | light dag | ivs i   | ;    |  |  |  |
| Szilá  | gyi Anita | ügyfélk | kapu |  |  |  |
|        |           |         |      |  |  |  |
| Ad     | ld        |         |      |  |  |  |
| Scan ( | ٩N        |         |      |  |  |  |

Majd látni fogod a hitelesítő kódot, ami 30 másodpercig érvényes, utána új kód keletkezik. Az itt megjelenő kódot kell majd beírni, amikor belépsz az Ügyfélkapu+szal bármilyen oldalra.

| <b>TOTP</b> .APP          |   |
|---------------------------|---|
| Szilágyi Anita ügyfélkapu | + |

Amíg nem törlöd a sütiket, addig itt marad a kód minden belépésnél az oldalon.

Térj vissza a regisztrációs felületre és írd be az ügyfélkapus jelszót és a **hitelesítő** alkalmazásban kapott azonosítót.

| 2. UGYFELKAPUHOZ TAR                                           | TOZO JELSZO MEGADASA |  |  |  |  |
|----------------------------------------------------------------|----------------------|--|--|--|--|
| 3. MOBILALKALMAZÁSBAN KAPOTT AZONOSÍTÓ<br>AZONOSÍTÓ MEGADÁSA * |                      |  |  |  |  |
| TOVÁBB                                                         |                      |  |  |  |  |

Kattints a Tovább gombra, majd a Mentés gombra.

Sikeres eszközpárosítást követően megjelenik a felületen egy törlőkód.

**Mentsd el az űrlapon megjelenő törlőkódot**, és kattints a **Befejezés** gombra (A törlőkód az Ügyfélkapu+ lemondásánál fog kelleni.)

A törlőkódra az általános használat során nem lesz szükség, azonban a **mobil eszköz** elvesztése vagy eltulajdonítása esetén ennek segítségével tudod megszüntetni az eszközpárosítást, valamint kizárni az elveszett eszközt az emelt szintű azonosításhoz használható eszközök közül.

#### TÖRLŐKÓD

Az alábbi kód segítségével szüntethető meg az Ügyfélkapu+ szolgáltatás abban az esetben, ha mobilkészülékét elveszíti vagy eltulajdonítják. Amennyiben sem mobilkészüléke, sem a törlőkód nem áll rendelkezésre, az Ügyfélkapu+ megszüntetése csak kormányablakban lehetséges.

## 91390724

Törlőkód mentése

A FENTI TÖRLŐKÓD MENTÉSÉRŐL GONDOSKODTAM

BEFEJEZÉS

A megjelenő ablakban tájékoztatást kap a szolgáltatás sikeres megrendeléséről, ill. aktiválásáról.

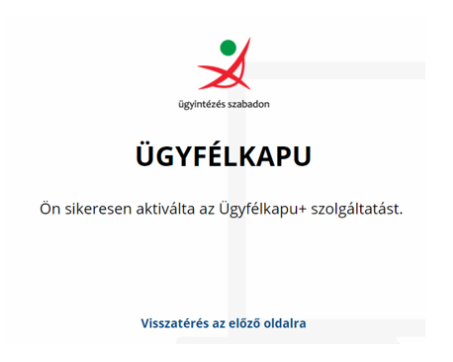

Legközelebbi belépéskor a hivatali oldalakra már az Ügyfélkapu+ menüpontra kattintva tudsz bejelentkezni.